## HƯỚNG DĨN SỬ DỤNG PHẦN MỀM QUẢN LÝ PHẢN ÁNH VÀ TƯƠNG TÁC TRỰC TUYẾN DÀNH CHO NGƯỜI DÂN

Bước 1: Mở ứng dụng Đan Phượng trực tuyến đã được cài đặt trên thiết bị

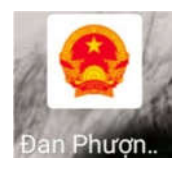

Vuốt sang trái hoặc bấm mũi tên phía dưới để chuyển trang tiếp theo

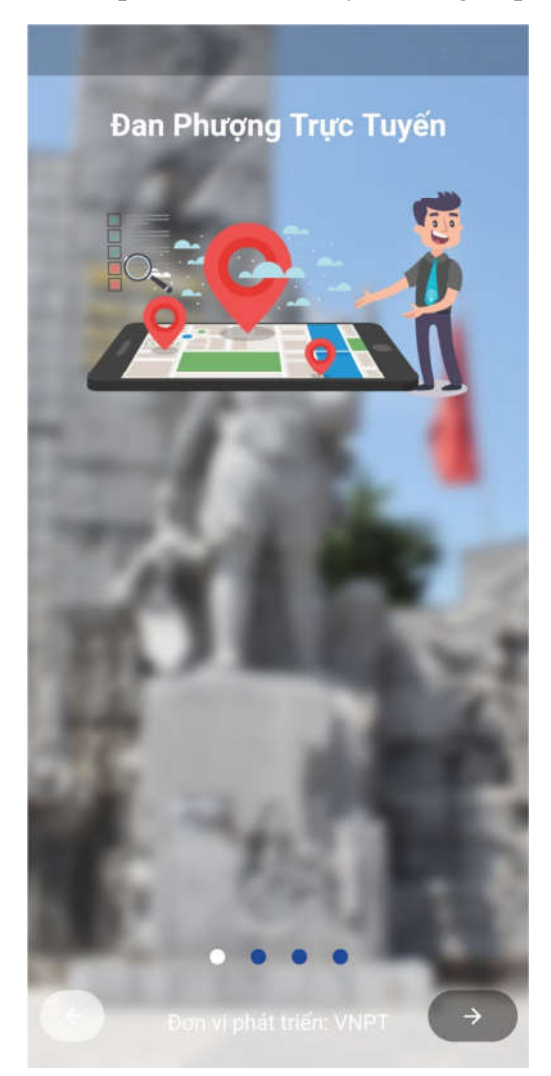

Tới trang cuối bấm tích tôi đã đọc và đồng ý sử dụng. Sau đó bấm bắt đầu

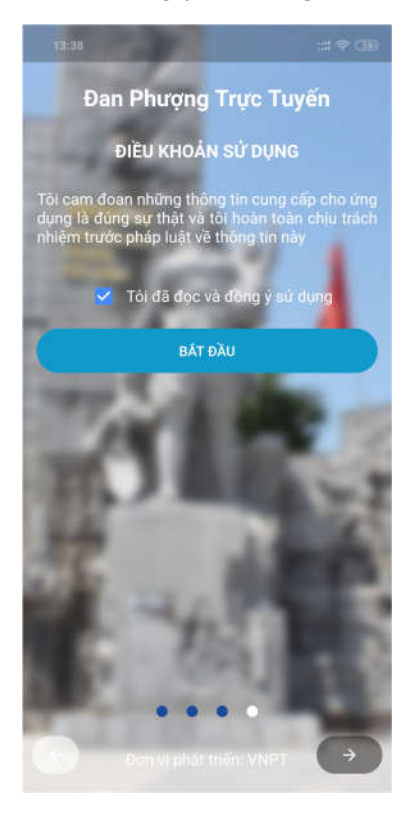

Cập nhật thông tin hoặc bấm bỏ qua. Đây sẽ là thông tin để cán bộ liên hệ với bạn. Nếu bỏ qua, khi gửi 1 phản ánh hệ thống sẽ yêu cầu bạn nhập thêm tên và số điện thoại. (thao tác này chỉ cần nhập 1 lần)

| CMND<br>Số điện thoại ( Bắt buộc)<br>Tên doanh nghiệp<br>Địa chí | CMND<br>Số điện thoại ( Bắt buộc) |
|------------------------------------------------------------------|-----------------------------------|
| Sở điện thoại ( Bắt buộc)<br>Tên doanh nghiệp<br>Dịa chi         | Số điện thoại ( Bắt buộc)         |
| Tên doanh nghiệp<br>Địa chí                                      |                                   |
| Dia chi                                                          | Tên doanh nghiệp                  |
|                                                                  | Địa chỉ                           |
| BO QUA CAP NHẠT                                                  | BÓ QUA CẬP NHẬT                   |

Bước 2: Sau khi người sử dụng đồng ý sử dụng tài khoản, giao diện chính sẽ hiện ra. Thực hiện nhấn vào biểu tượng "Trật tự đô thị" để thực hiện gửi phản ánh

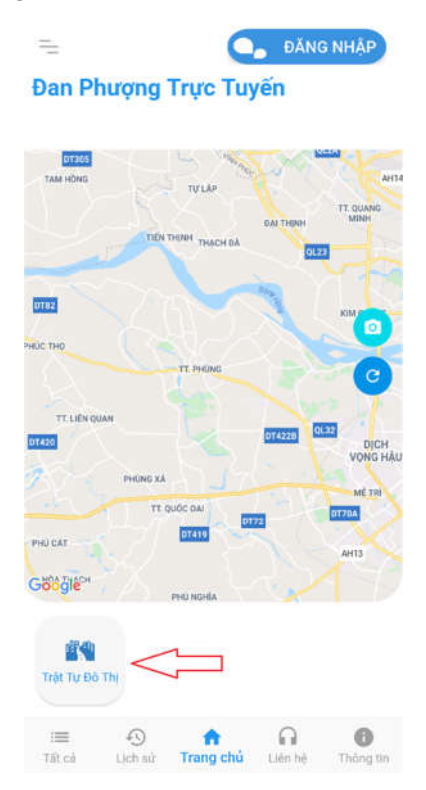

Chọn lĩnh vực cần phản ánh

| 16:11                      |         | :: <b>::</b> 40. (39) |
|----------------------------|---------|-----------------------|
| ← Chọn                     | ĩnh vực |                       |
| Tim kiếm lĩnh v            | vực     |                       |
| Lĩnh vực đang d            | chọn    |                       |
| Trật Tự Đô Thị             |         |                       |
| Lần chiếm lòng lễ<br>đường | Xá ráo  | Surde thểi            |
| Λ                          |         |                       |
| 4 }                        |         |                       |
|                            |         |                       |
|                            |         |                       |
|                            |         |                       |
|                            |         |                       |
|                            |         |                       |
|                            |         |                       |
|                            |         |                       |

Bước 3: Nhập thông tin phản ánh, gồm 3 phần: Nội dung, địa điểm, hình ảnh. Nhập mô tả chi tiết về vi phạm vào phần nội dung

| ĩnh vực                | Chỉnh sửa 🕠         |
|------------------------|---------------------|
| TRẬT TỰ ĐÔ THỊ - Lấn ( | chiếm lòng lễ đường |
| lội dung               | •                   |
| Lấn chiếm lòng lề đườ  | mg                  |
|                        |                     |

Trong trường hợp vị trí cập nhật không chính xác, người sử dụng thực hiện cập nhật lại vị trí bằng cách bấm vào bản đồ hoặc thanh địa chỉ

| Ubnd Thị Trấn Phùng, Nguyễn Thái<br>Đan Phượng, Hà Nội, Việt Nam | Học, tt. Phùng,             |
|------------------------------------------------------------------|-----------------------------|
|                                                                  | <b>ST</b>                   |
|                                                                  |                             |
| Ubnd Thị Trấn Phùng                                              | Cơ Sở Nem<br>Chua Bà Hải Pl |

Màn hình hiện bản đồ chi tiết, người sử dụng chọn huyện, xã/thị trấn, và bấm vào thanh địa chỉ, nhập địa chỉ và chọn địa chỉ được gợi ý

| 16:42                                 | ±1 40 - 👀                                                | 100        | i i     |                               |                                |                                 |                                     |                                  |                                |                    |    |
|---------------------------------------|----------------------------------------------------------|------------|---------|-------------------------------|--------------------------------|---------------------------------|-------------------------------------|----------------------------------|--------------------------------|--------------------|----|
| ← Chọn vị trí                         |                                                          | 2          | è       | hon                           | al er                          | i.                              |                                     |                                  |                                |                    |    |
|                                       |                                                          | ÷          | ső      | 75 ph                         | õ                              |                                 |                                     |                                  |                                |                    |    |
| Ubrd Thị Trấn Phùng, N Nhà Thuốc Đông | guyễn Thái Học, tř. Phùng                                | •          |         | 75 Ng<br>Lào C                | jõ Va<br>ai, V                 | in Sở<br>lệt Na                 | , Phố<br>am                         | Mói,                             | TX.I                           | Lào                | Ca |
| V Tràn Quý Sôi                        | Cửa Hàng Đồ Chơ<br>Trẻ Em Thuyện Th<br>Tạn thời dòng của | . •        |         | Đườn<br>Đông<br>phố H         | g số<br>, Tân<br>lõ Cł         | 75, K<br>Phor<br>1í Min         | thu đi<br>ng, Qi<br>nh, Vie         | inh ci<br>uận 7<br>ệt Na         | ư Tâ<br>7, Thi<br>am           | n Qu<br>ành        | ıy |
| Juân 🥥 Nem Phùng b                    | à Mám                                                    | •          |         | 75 Ng<br>Trung                | jõ Vá                          | in Sở<br>ái Bìn                 | , phư<br>h, Việ                     | ờng (<br>t Na                    | Quan<br>m                      | ig:                |    |
| Ubnd Thị Trấn Phùng                   | Co số n Ond                                              |            |         | Phòn<br>Đườn<br>Đông<br>phố H | g Kh<br>g số<br>, Tân<br>lõ Cl | ám B<br>75, K<br>Phor<br>ní Min | ác Sĩ<br>thu đi<br>ng, Qi<br>nh, Vi | Kinh<br>inh ci<br>uận 7<br>ệt Na | , Quố<br>ư Tâi<br>7, Thi<br>am | ic,<br>n Qu<br>ành | ıy |
|                                       |                                                          | ~~ •       |         | 75 Ng<br>Thàn                 | jò Và<br>h phi                 | in Sở<br>5 Hồ (                 | , phư<br>Chí M                      | òng '<br>linh,                   | 13, Q<br>Việt                  | luận<br>Nam        | 4  |
|                                       | +                                                        | Huy        | ên Đa   | in Phu                        | ging                           |                                 |                                     |                                  |                                |                    | l  |
| ogle                                  |                                                          | Thi        | tella D |                               |                                |                                 |                                     |                                  |                                |                    |    |
|                                       |                                                          | >          | pi      | าอี                           | Ť.                             | ph                              | ō                                   | T.                               | ph                             | 10                 |    |
| Hà Nội                                | •                                                        | 1          | 2       | 3                             | 4                              | 5                               | 6                                   | 7                                | 8                              | 9                  | )  |
|                                       |                                                          | q          | w       | е                             | r                              | t                               | у                                   | u                                | i                              | C                  | )  |
| Huyện Đan Phượng                      |                                                          | а          | S       | d                             | f                              | g                               | l t                                 | 1                                | J                              | k                  |    |
| Thị trấn Phùng                        | •                                                        | $\uparrow$ | z       | х                             | с                              | v                               | t                                   |                                  | n                              | m                  |    |
|                                       |                                                          | 7123       |         | Ō                             |                                |                                 |                                     |                                  |                                |                    |    |

Thêm ảnh/video ghi lại vi phạm bằng cách thêm hình/video

| Hình ảnh/ video | Thêm hình/ video     | 1 |
|-----------------|----------------------|---|
| Chưa có         | hình/ video đính kèm |   |
|                 | Gửi phản ánh         |   |

Chọn "Chọn ảnh từ bộ nhớ" hoặc "Chọn video từ bộ nhớ" để mở bộ nhớ máy và chọn ảnh đã được chụp trước.

Chọn "Chụp ảnh" hoặc "Quay video mới" để mở camera

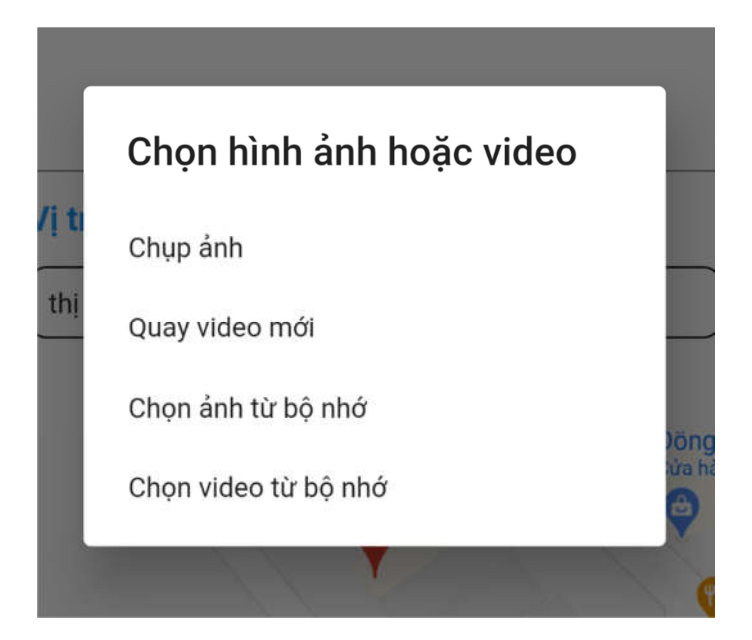

Bấm cho phép ứng dụng chụp ảnh và quay camera

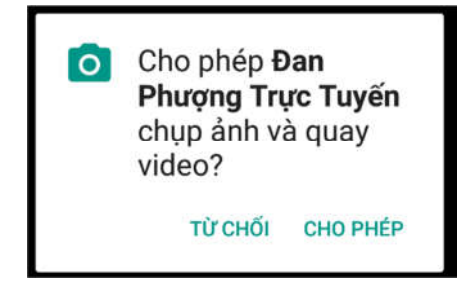

Bấm biểu tượng máy ảnh phía dưới để chụp ảnh, chụp thành công sẽ có hình hiện ở dưới màn hình. Sau đó bấm tích ☑ ở góc trên bên phải để hoàn tất

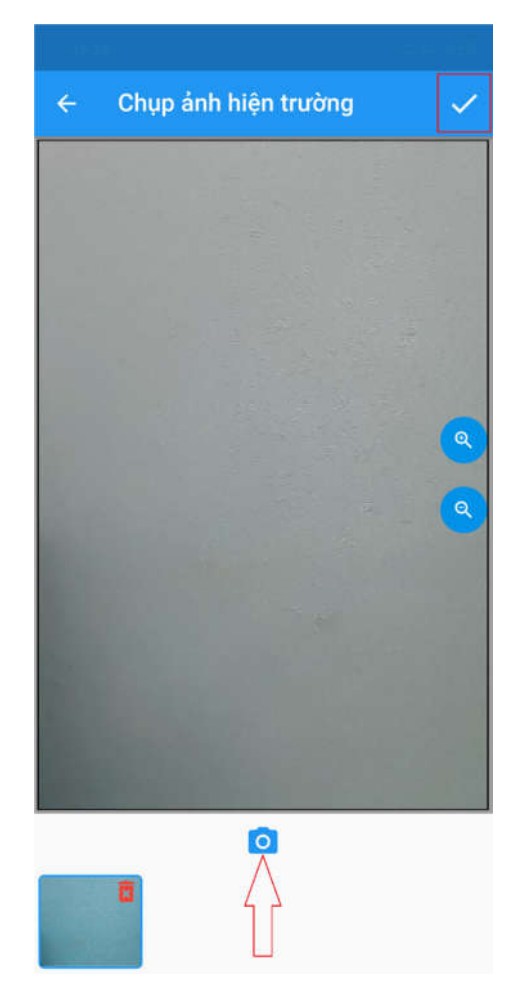

Sau khi điền đủ thông tin, thực hiện bấm gửi phản ánh để hoàn tất quá trình.

| ← Báo cáo           | o phản ánh                                                                                   |
|---------------------|----------------------------------------------------------------------------------------------|
| Nội dung            | 1                                                                                            |
| Lấn chiếm lòng      | lê đường                                                                                     |
|                     |                                                                                              |
| Vị trí              |                                                                                              |
| thị trấn Phùng, Đar | n Phượng, Hà Nội, Việt Nam                                                                   |
| Google              | Công Ty Cố Phần<br>Xuất Khẩu Thực Phẩm<br>Cửa hàng bản<br>thực phẩm sạch<br>Nem Phùng đặc sắ |
| Hình ảnh/ video     | Thêm hình/ video                                                                             |
|                     |                                                                                              |
|                     | Gửi phản ánh                                                                                 |

Nếu lúc đầu không cập nhật thông tin thì thực hiện điều tên và số điện thoại khi ứng dụng yêu cầu. Nếu lúc đầu đã cập nhật thông tin thì không có bước này.

| ← Thông tin người phản ánh |  |
|----------------------------|--|
| Họ và tên ( Bất buộc)      |  |
| Số điện thoại ( Bắt buộc)  |  |
| Câp nhất thông tin         |  |

Bước 4: Sau khi hoàn thành gửi phản ánh, muốn theo dõi quá trình xử lý, người sử dụng sang tab Lịch sử

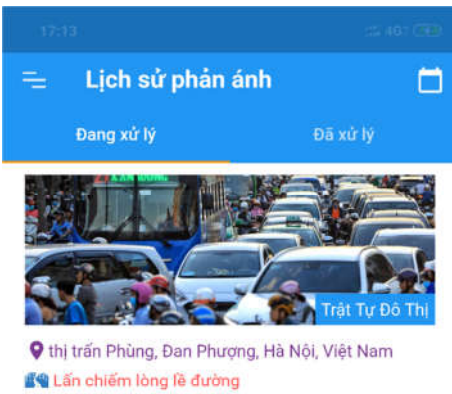

Người báo: 0123456789 - test Thời gian tiếp nhận: 01/04/2021 17:13:29

Å Đang xử lý

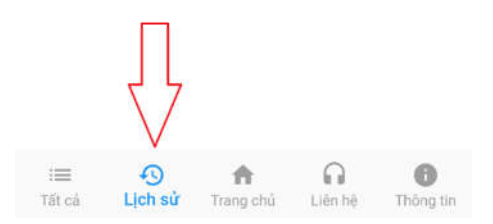